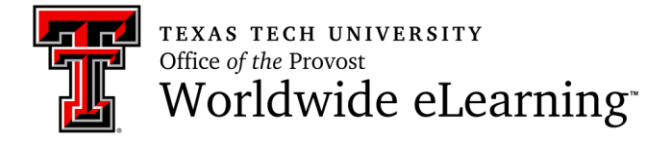

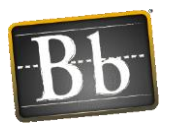

## How to Use Chat in a Collaborate Ultra Session

In this handout you will learn how to:

- 1. Have a private chat with other moderators
- 2. Use chat emoji

## How to Have Private Chat with Other Moderators

When you join the Ultra session, and click *Chat* panel, you can chat with everyone default. To chat with other moderators, from the *Chat* panel, click dropdown menu, and select *Moderators*.

| Chat                |                                                           |         |   | Chat                |                                                           |         |  |
|---------------------|-----------------------------------------------------------|---------|---|---------------------|-----------------------------------------------------------|---------|--|
| Chat with: Everyone |                                                           |         | C | Chat with: Everyone |                                                           |         |  |
| ۲                   | Karissa G<br>Howdy!                                       | 9:00 AM |   | Everyone Moderators |                                                           |         |  |
|                     | Gail<br>howdy                                             | 9:00 AM | C | 3                   | Gail<br>howdy                                             | 9:00 AM |  |
| 1                   | Brian<br>howdee 😎                                         | 9:00 AM |   | 0                   | Brian<br>howdee 😎                                         | 9:00 AM |  |
| ۲                   | Deniz Uzunosmanoglu<br>good morning!                      | 9:00 AM |   |                     | Deniz Uzunosmanoglu<br>good morning!                      | 9:00 AM |  |
|                     | Deniz Uzunosmanoglu<br>thank you for joining the session! | 9:00 AM |   |                     | Deniz Uzunosmanoglu<br>thank you for joining the session! | 9:00 AM |  |
|                     | Anita<br>Good morning everybody!                          | 9:01 AM |   |                     | Anita<br>Good morning everybody!                          | 9:01 AM |  |
|                     | Anita<br>@ Deniz You're welcome                           | 9:01 AM |   |                     | Anita<br>@ Deniz You're welcome                           | 9:01 AM |  |
| Say so              | Say something                                             |         |   | Say something 😂 🚱   |                                                           |         |  |
| $\bigcirc$          | 2 <mark>9</mark> C 🕸                                      | ×       | Ĺ | $\supset$           |                                                           | ×       |  |

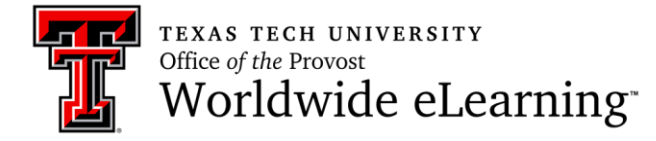

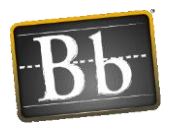

## How to Use Chat Emoji

When you are in Chat panel, click emoji icon, and select an emoji that you want to send other participants.

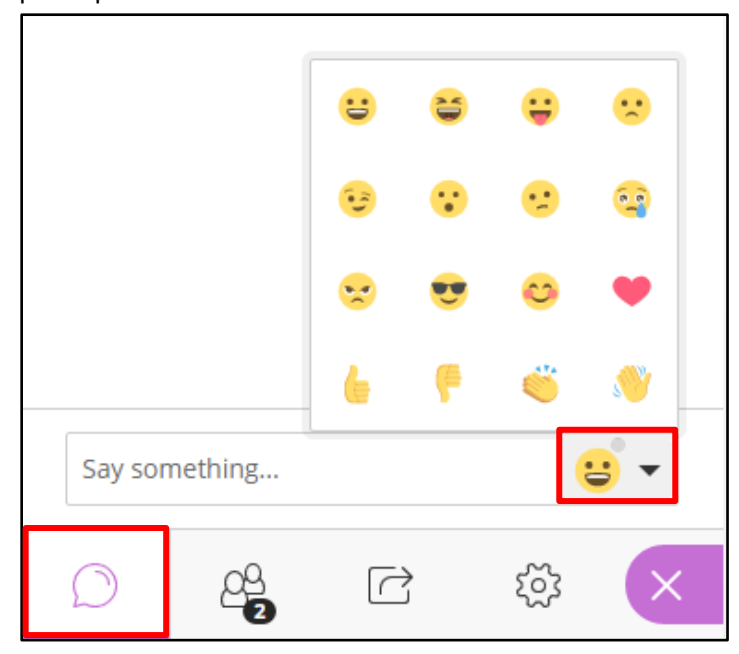